# CHERCHER SUR LE WEB

Module #1

Découverte du réseau et des outils de recherche Evaluation de l'information

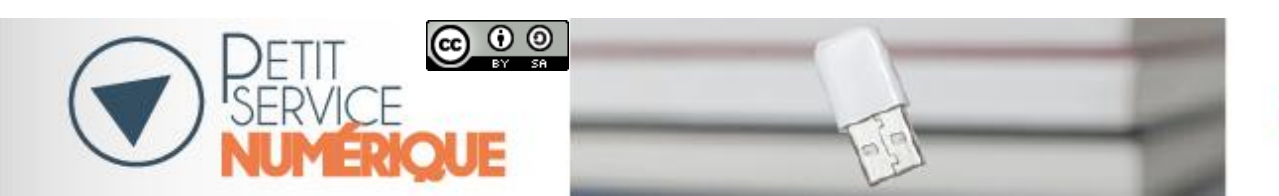

Bibliothèques de Riom Communauté

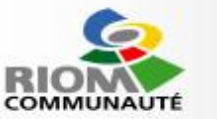

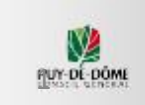

# Les fenêtres

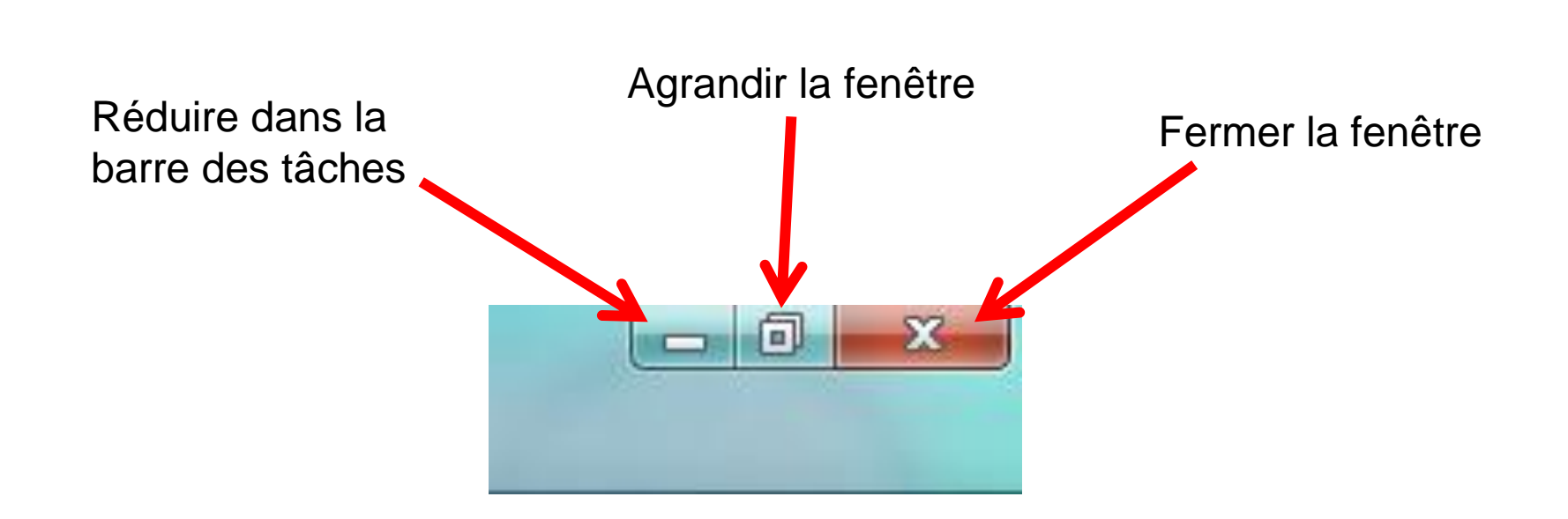

## Les menus et les outils du navigateur

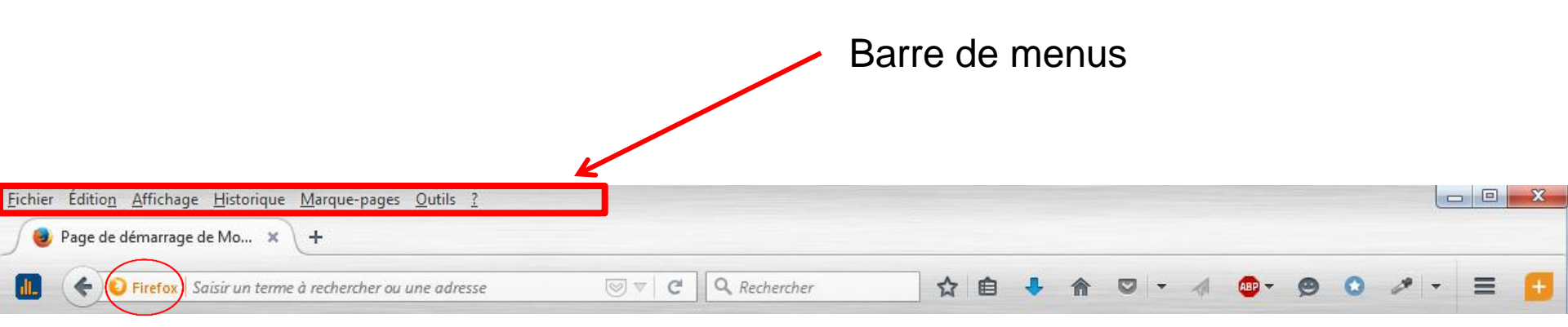

| Google |                  |                   |  |  |
|--------|------------------|-------------------|--|--|
|        | Recherche Google | J'ai de la chance |  |  |

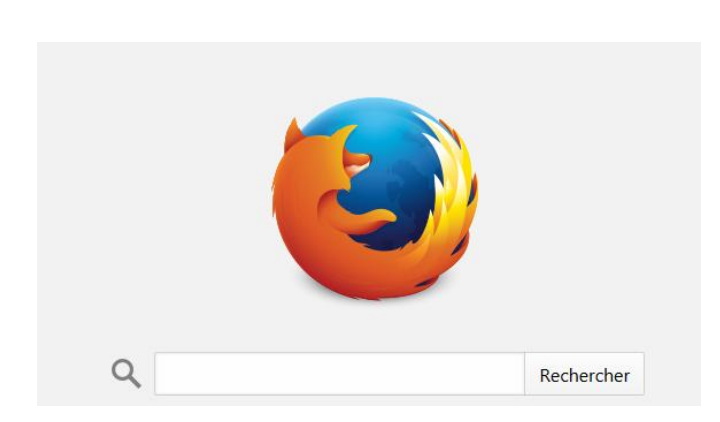

## Les menus et les outils du navigateur (suite)

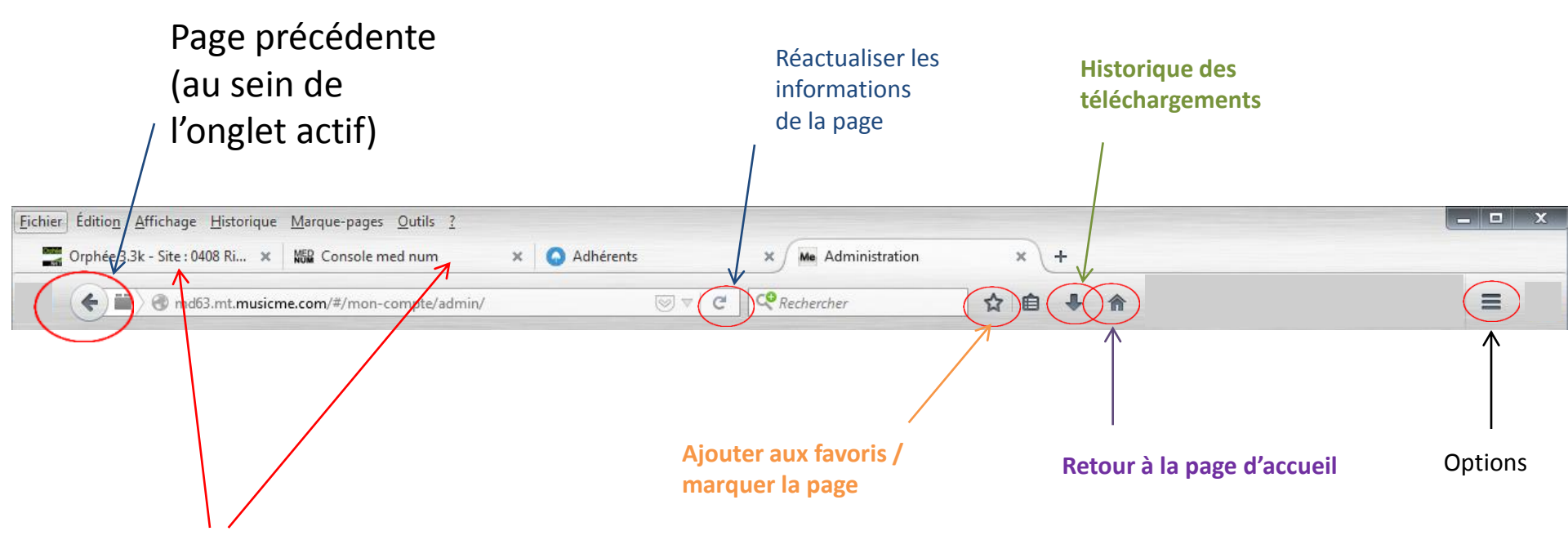

Onglets (voir après)

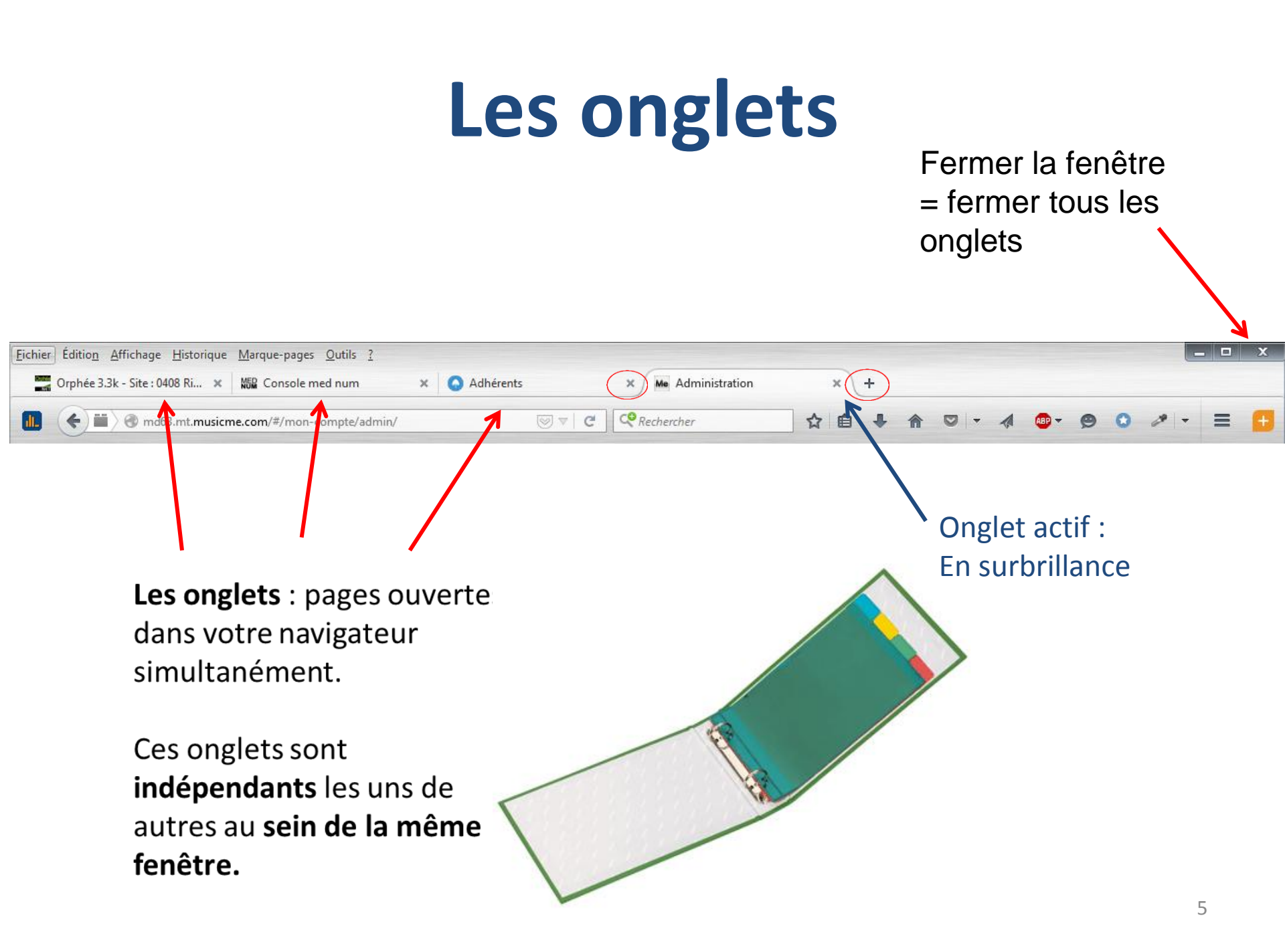

# Les zones de saisie (recherche)

Zone de recherche « fixe » intégrée dans la page d'accueil

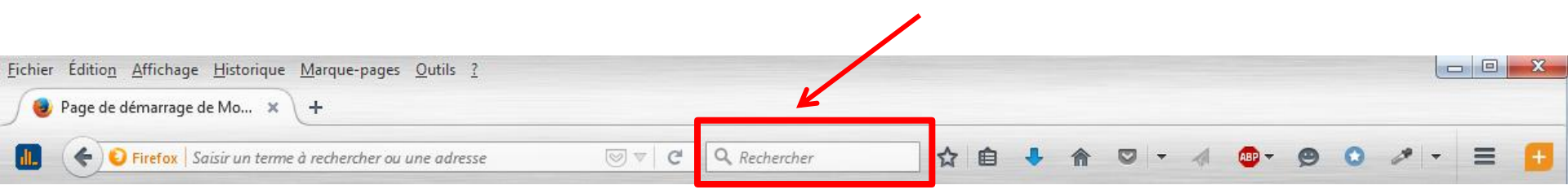

| Google                             |  |
|------------------------------------|--|
| Recherche Google J'ai de la chance |  |
| 1                                  |  |

 Q
 Rechercher

La page d'accueil peut être modifiée selon vos préférences dans **Outils > Options** 

# Les zones de saisie

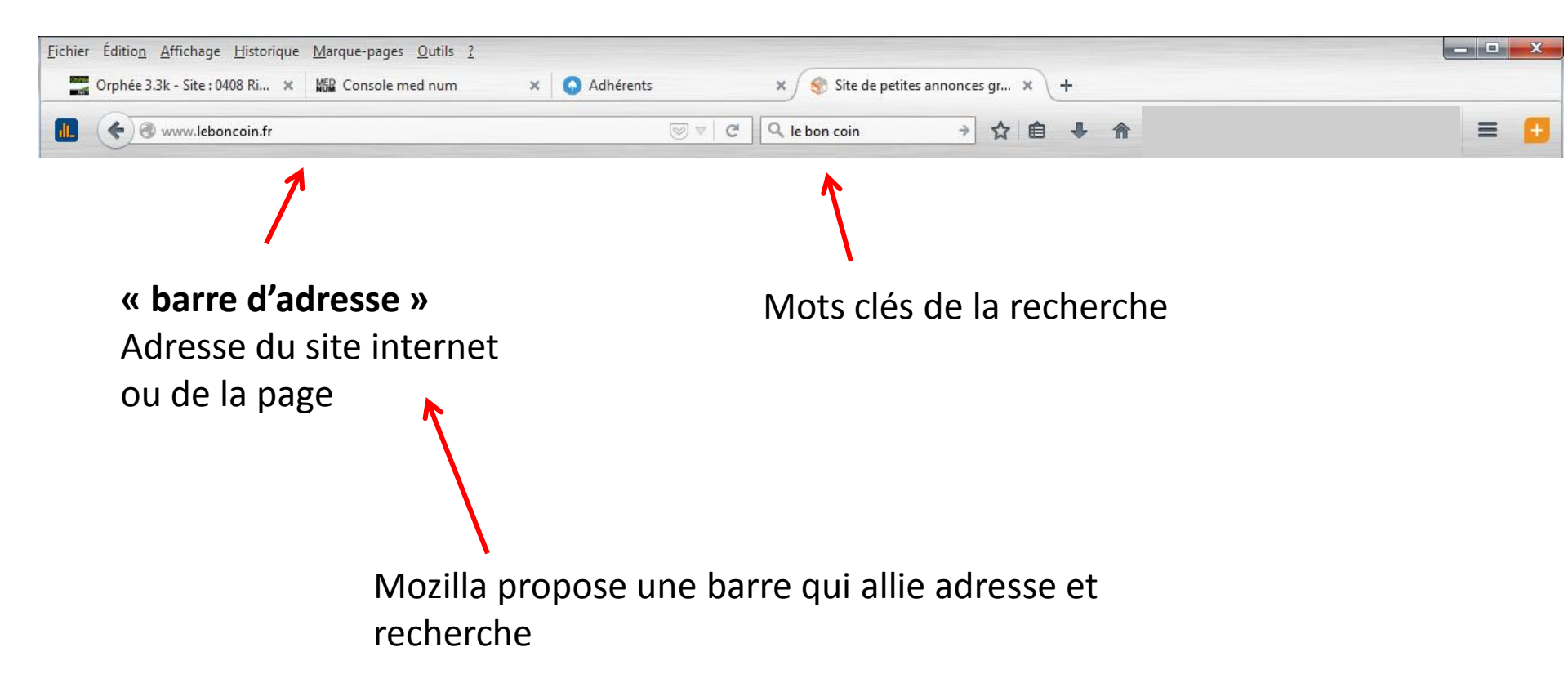

# URL (uniform ressource locator)

C'est l'adresse du site ou de la page sur le réseau internet

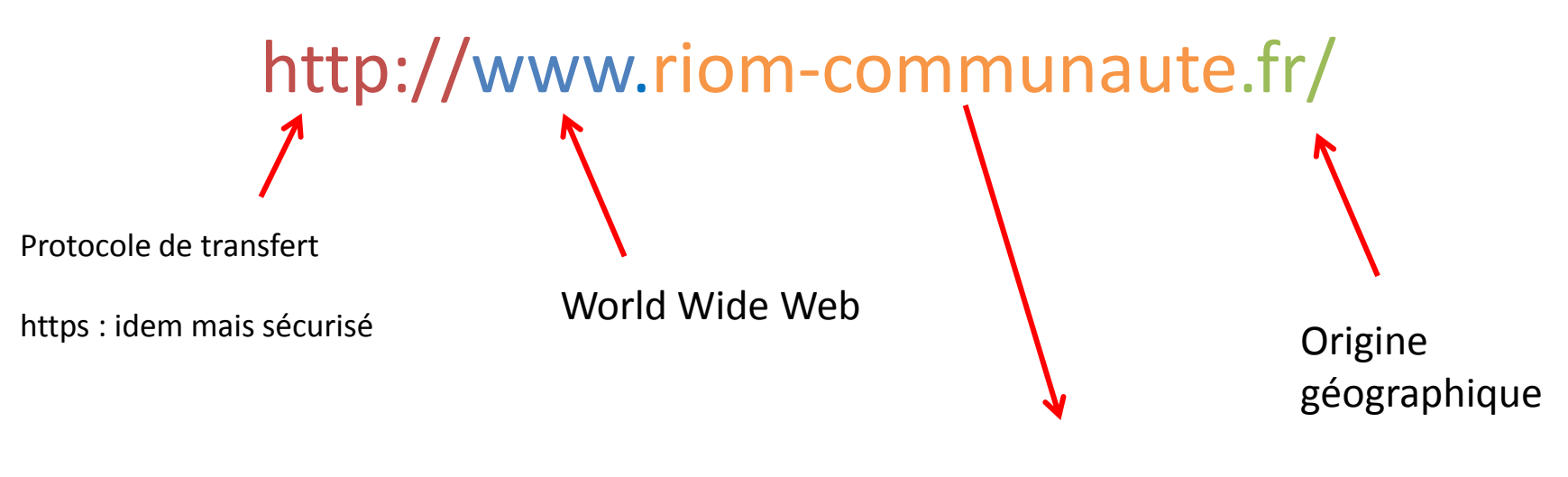

Nom de domaine

Ne pas confondre avec l'adresse de messagerie

nom@riom-communaute.fr

# nom.prenom@gmail.com

@ : « chez »
Nom d'utilisateur (sans accent)
Hébergeur (adresse du serveur de messagerie)

# Le navigateur permet d'accéder à des sites web : http://

# Ces sites sont composés de plusieurs pages web : http://

Pour trouver un site ou une page, il faut interroger un **moteur de recherche** 

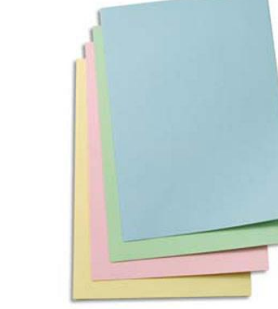

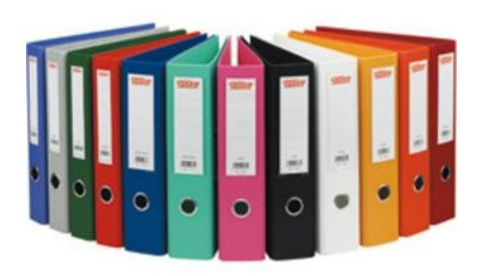

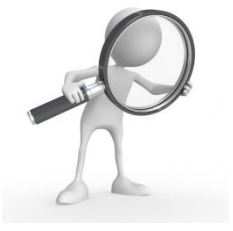

# Qu'est-ce qu'un moteur de recherche?

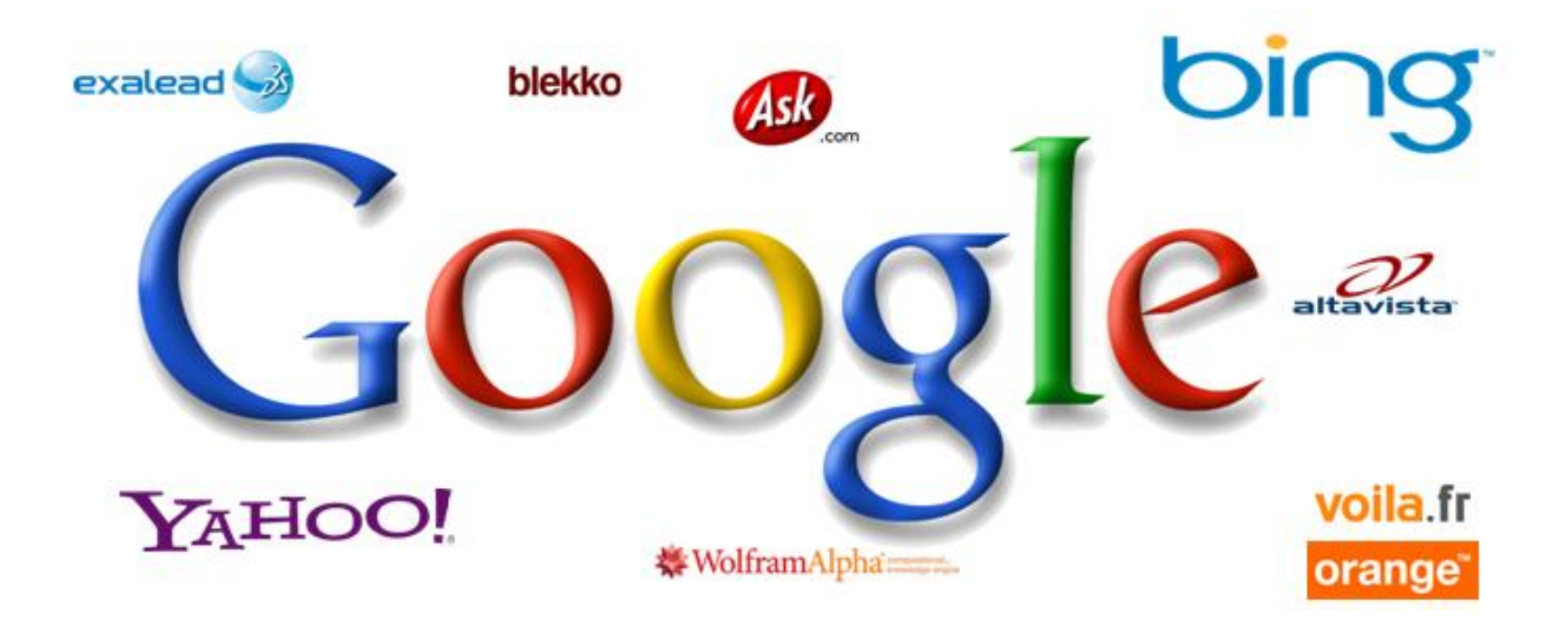

# Comment chercher de manière pertinente sur le net ?

- Penser « mots clés »
- Multiplier les mots clés
- Auto-complétion
- Correction faute d'orthographe et de syntaxe

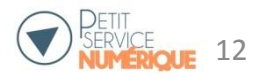

# Exemples de recherches

- 1) Incomplète ou abrégée : **bib riom**
- 2) Autocomplétion : **biblio...**
- 3) Correction : **bibliautheque riom**

• 4) Par mots clés : pencol jaune tortue

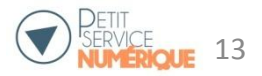

# Savoir lire les résultats

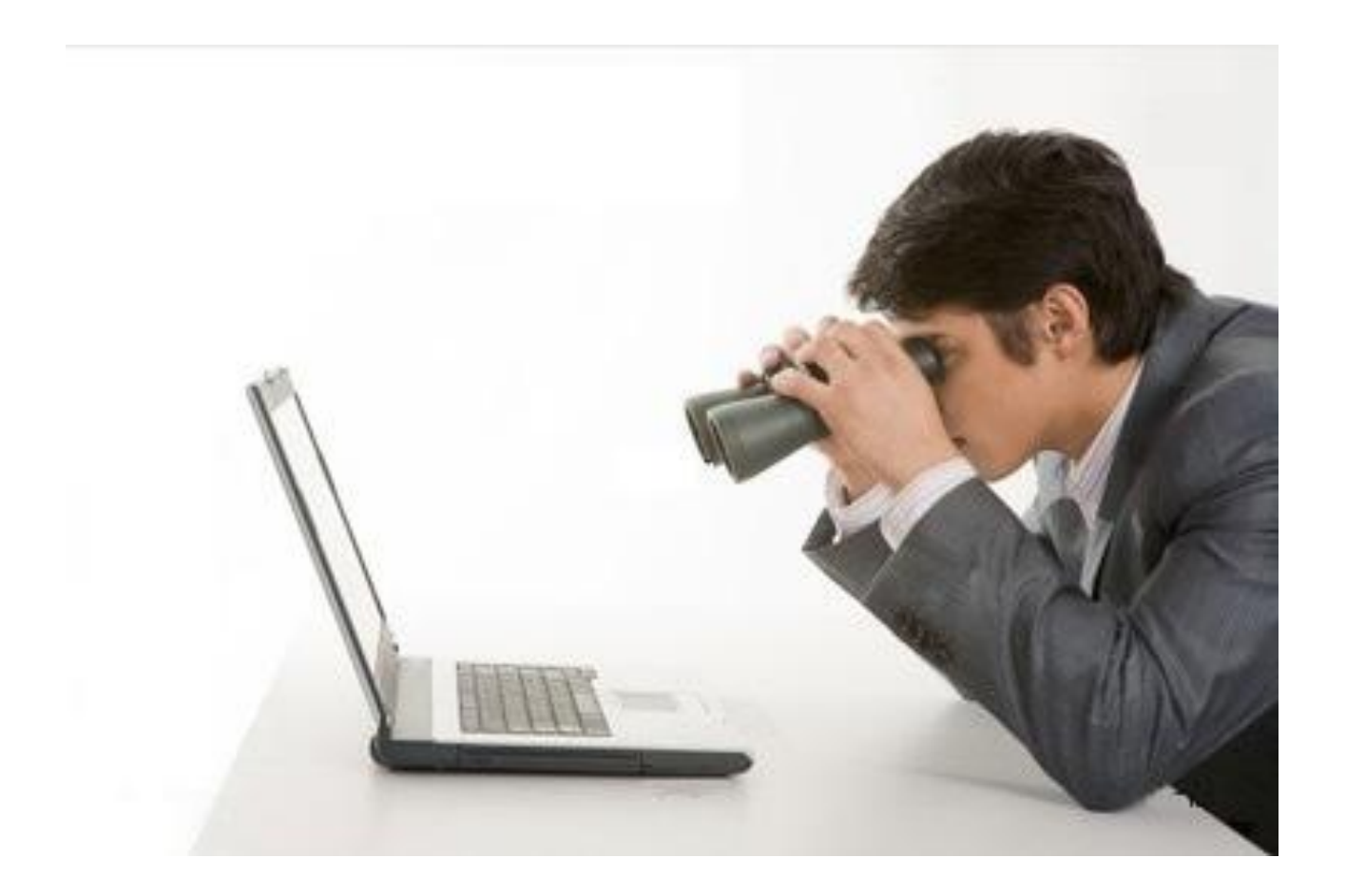

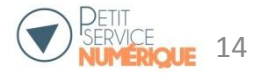

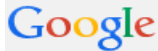

3

#### appareil photo

٦

Web Images Shopping Maps Actualités Plus Votils de recherche

Environ 4 850 000 résultats (0,30 secondes)

## Appareil photo Nikon - nikon.fr

Retrouvez toutes les infos sur les appareils Nikon: prix, fonctions, ...

Reflex Nikon Compacts Numériques Nikon Gamme Nikon 1 Service Après Vente Nikon

## 2 Appareil photo numérique - samsung.com

Des nouveaux boîtiers haut de gamme Pour une nouvelle vision photo Samsung Mobile a 255 311 abonnés sur Google+ Accessoires Photo Samsung - Smart Camera - Galaxy Camera - Galaxy K Zoom

#### Appareil Photo sur Fnac - Fnac.com

Annonce www.fnac.com/Photo ▼ 4,1 ★★★★★ avis sur fnac.com Tous les Appareil Photo sont sur Fnac. Retrait Magasin Gratuit ! Fnac a 12 890 abonnés sur Google+ Pack Fnac Photo & Vidéo - Pré-Rentrée Jusqu'à -300€ - Dossiers Labo Fnac

#### Appareil Photo : Reflex, Bridge, Compacts au meilleur prix

www.pixmania.fr/photo/appareil-photo-numerique-1-m.html 
Découvrez tous les meilleurs prix sur l'offre Appareil Photo Numérique .
Reflex Grand Public - Compact - Bridge - Compact hybride

#### Comparatif Appareil Photo Numérique : choisir son compact ...

www.lesnumeriques.com/appareil-photo.../comparatif-appareil-photo-nu... 5 août 2014 - Tous nos tests de compacts & bridges pour comparer (prise en main, qualité d'image, vidéo, rapidité, prix) et bien choisir votre appareil photo. Panasonic Lumix TZ40 - Sony DSC-HX50V - Assistant Appareil Photo ... - Taille

#### Tout le choix Darty en Appareil photo compact

www.darty.com/.../photo.../appareil\_photo...appareil\_photo.../appareil\_p... • Matériel informatique, TV LCD et home cinéma, hifi et multimédia, PC et tablettes, photo numérique, cuisine et électroménager chez Darty - Contrat de ... Page précédente - Canon - Panasonic - Sony Résultats sur Google Shopping pour appareil photo

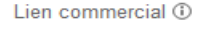

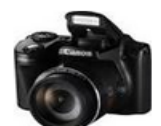

Q

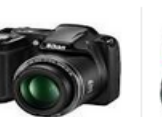

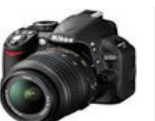

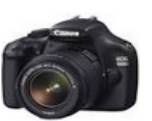

Canon Powershot ... 189,99 € Rue du com... Bridge Nikon Coolpix L320 119,90 € Fnac.com

Noir + Obj. ... 299,90 € Fnac.com

Nikon D3100

1100D Noir + 299,90 € Fnac.com

Canon EOS

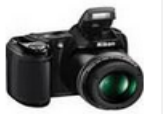

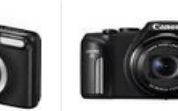

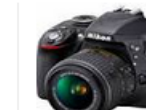

Nikon Coolpix L330 Noir 20 159,90 € Rue du com... Nikon Coolpix L29 Noir 16mp 62,22 € Rue du com...

Compact CanonNikon Nikon...D3300 Reflex148,00 €449,99 €FnacRue du com...

Annonces 🛈

Δ

#### Appareil Photo en promo www.cdiscount.com/Appareil-Photo -

4,6 ★★★★★ avis sur cdiscount.com Grandes marques à prix promo. Stock limité, profitez-en vite !

#### Appareil De Photo-Amazon

www.amazon.fr/appareil-photo-camera ▼ 4,2 ★★★★★ avis sur amazon.fr Appareil de photo à petits prix. Livraison gratuite (voir cond.)

. . . . . . . .

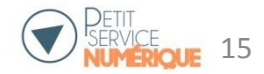

## Nom de la page

## Adresse du site

# Appareil photo Nikon - nikon.fr

Retrouvez toutes les infos sur les appareils Nikon: prix, fonctions, ...

Reflex NikonGamme Nikon 1Compacts Numériques NikonService Après Vente Nikon

## Appareil photo numérique - samsung.com

Résumé ou premières phrases d'une page

Des nouveaux boîtiers haut de gamme Pour une nouvelle vision photo Samsung Mobile a 255 311 abonnés sur Google+ Accessoires Photo Samsung - Smart Camera - Galaxy Camera - Galaxy K Zoom

### Appareil Photo sur Fnac - Fnac.com

Annonce www.fnac.com/Photo ▼ 4,1 ★★★★ avis sur fnac.com Tous les Appareil Photo sont sur Fnac. Retrait Magasin Gratuit ! Fnac a 12 890 abonnés sur Google+ Pack Fnac Photo & Vidéo - Pré-Rentrée Jusqu'à -300€ - Dossiers Labo Fnac

### Appareil Photo : Reflex, Bridge, Compacts au meilleur prix

www.pixmania.fr/photo/appareil-photo-numerique-1-m.html Découvrez tous les meilleurs prix sur l'offre Appareil Photo Numérique . Reflex Grand Public - Compact - Bridge - Compact hybride

## Comparatif Appareil Photo Numérique : choisir son compact ...

www.lesnumeriques.com/appareil-photo.../comparatif-appareil-photo-nu... \*

5 août 2014 - Tous nos tests de compacts & bridges pour comparer (prise en main, qualité d'image, vidéo, rapidité, prix) et bien choisir votre **appareil photo**. Panasonic Lumix TZ40 - Sony DSC-HX50V - Assistant Appareil Photo ... - Taille

## CLIQUER SUR LE LIEN pour ouvrir la page

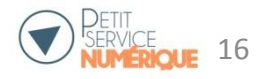

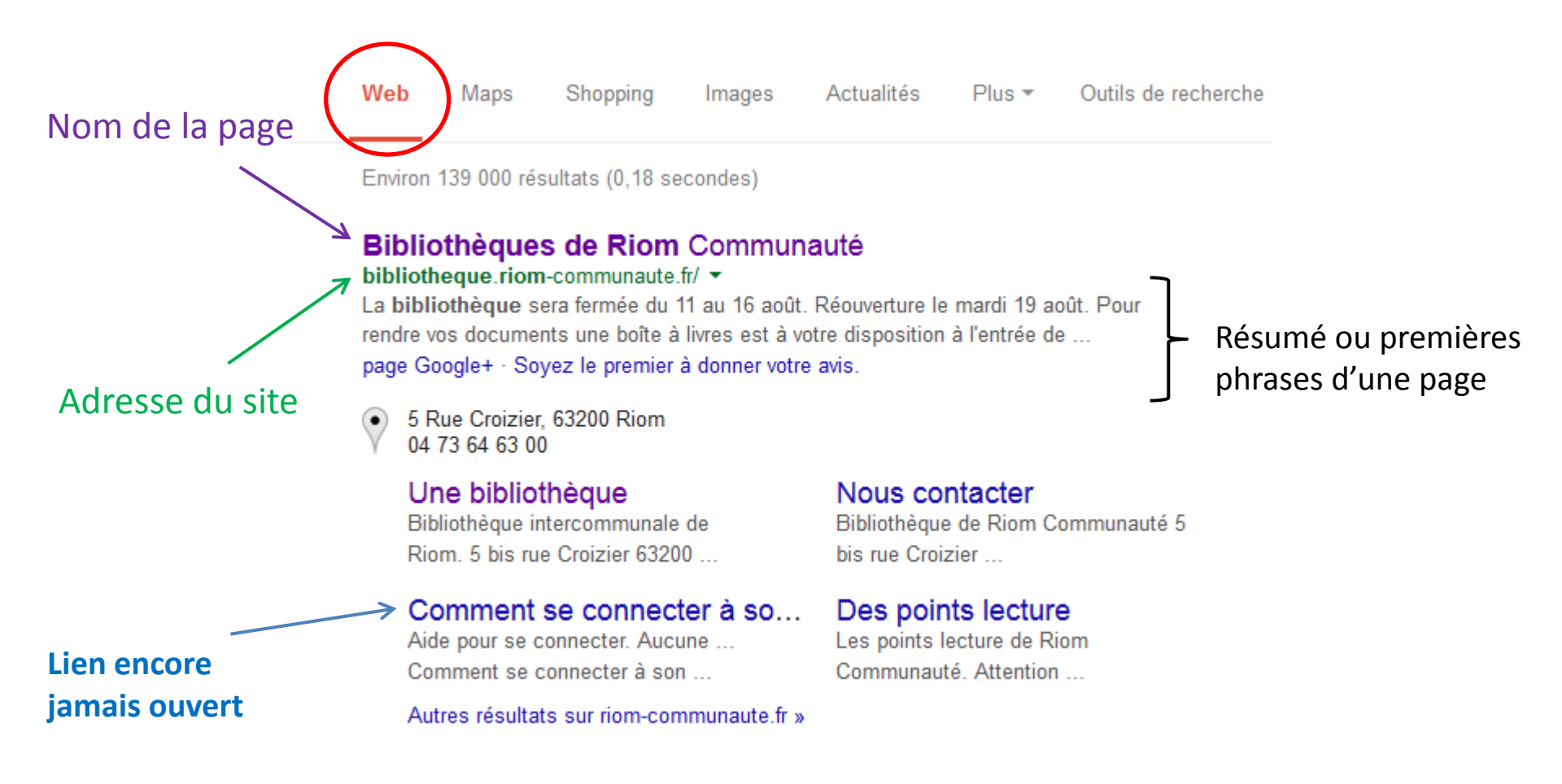

## CLIQUER SUR LE LIEN pour ouvrir la page

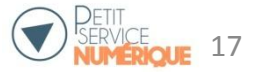

# Marquer ses pages préférées ou les plus souvent utilisées

Raccourcis : la page accessible en 1 clic

Dans le menu des marques pages

Dans la **barre personnelle (**plus visible) Pour afficher la barre personnelle : clic droit dans le bandeau > cocher barre personnelle.

| ( <u>M</u> ar | <u>M</u> arque-pages <u>O</u> utils <u>?</u> |            |  |  |  |  |
|---------------|----------------------------------------------|------------|--|--|--|--|
|               | Afficher tous les marque-pages               | Ctrl+Maj+B |  |  |  |  |
|               | Marquer cette page                           | Ctrl+D     |  |  |  |  |
|               | S'abonner à cette page                       |            |  |  |  |  |
| :             | Barre personnelle                            | ۱.         |  |  |  |  |
| 2             | Étiquettes récentes                          | •          |  |  |  |  |
| 2             | Marqués récemment                            |            |  |  |  |  |

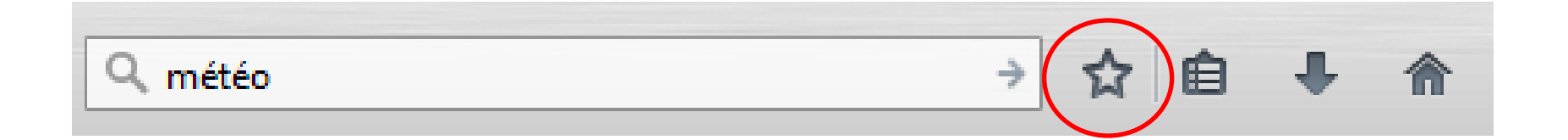

# TELECHARGER UN DOCUMENT AU FORMAT PDF

# Exemple : l'agenda culturel de Riom Communauté

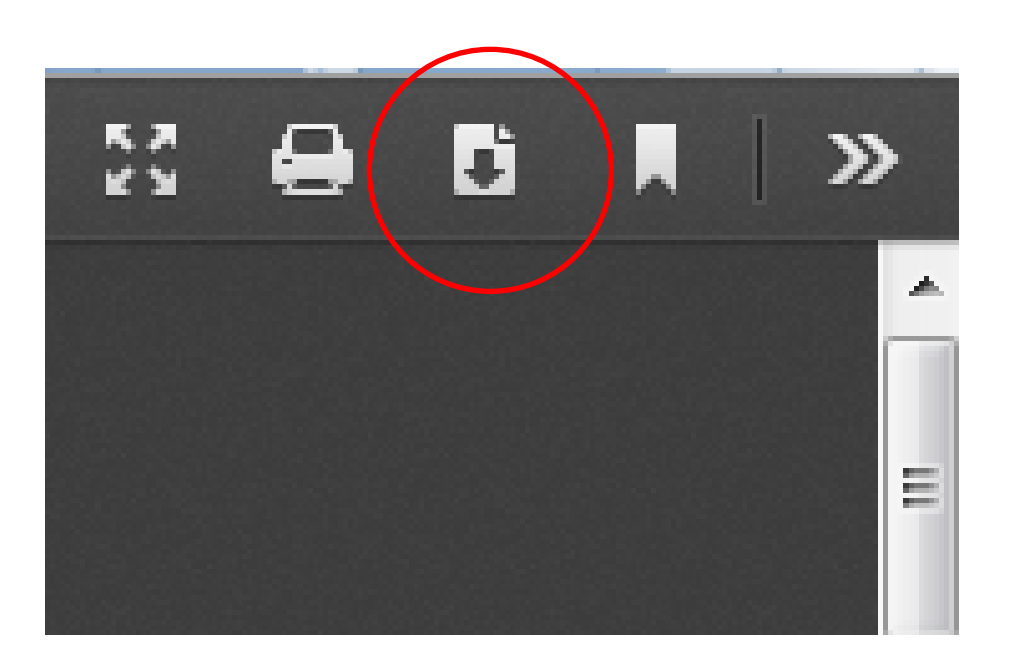

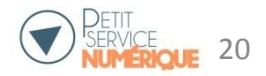

| Ouverture de programme_culturel_juillet2014.pdf                  | ×   |  |
|------------------------------------------------------------------|-----|--|
| Vous avez choisi d'ouvrir :                                      |     |  |
| 🔁 programme_culturel_juillet2014.pdf                             |     |  |
| qui est un fichier de type : Adobe Acrobat Document (2,6 Mo)     |     |  |
| à partir de : http://www.ville-riom.fr                           |     |  |
| Que doit faire Firefox avec ce fichier ?                         |     |  |
| Ouvrir avec Adobe Reader (défaut)                                | •   |  |
| Enregistrer le fichier                                           |     |  |
| Enregistrer dans Zotero                                          |     |  |
| Récupérer les métadonnées du PDF                                 |     |  |
| <u>T</u> oujours effectuer cette action pour ce type de fichier. |     |  |
|                                                                  |     |  |
| OK Annu                                                          | ler |  |

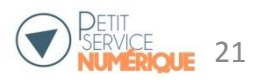